## Step 1: Set up a Metroparks Account

 Visit <u>www.metroparks.com</u> and click the "your account" button in the top right corner when on desktop. If you are on a mobile device this option will be in the menu once clicking the "three lines" icon in the top right corner. Or visit: <u>https://mihuronclintonweb.myvscloud.com/webtrac/web/login.html</u>

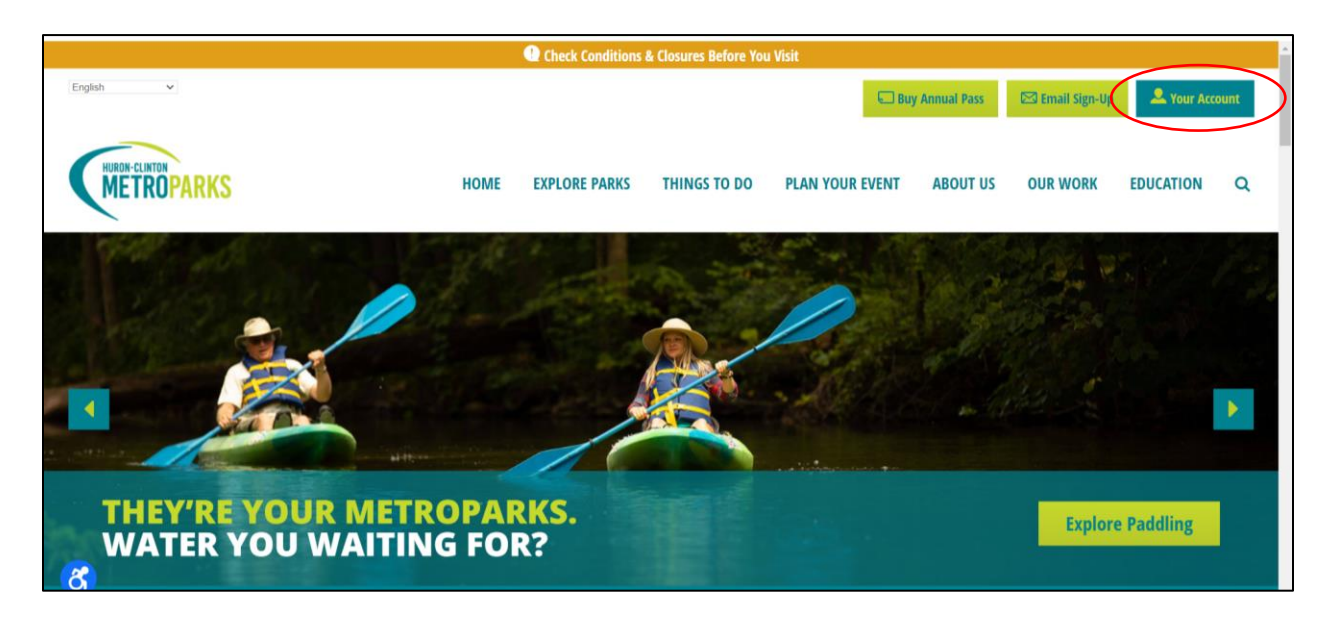

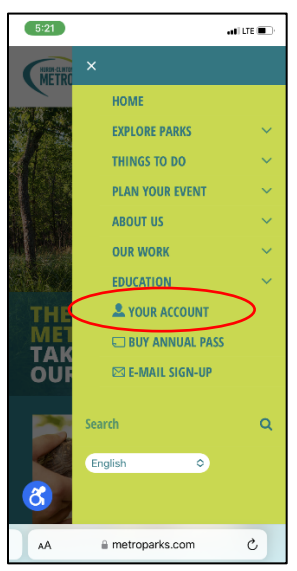

2. At the bottom of the form on this screen is a link that says "Don't have an account? Sign up now" – click this.

| METROPARKS | HOME | BUY ANNUAL PA | SS EVENT CALENDAR | METROPARKS TRAIL CHALLENGE         | CHECKOUT | MY ACCOUNT<br>SIGN IN / REGISTER |
|------------|------|---------------|-------------------|------------------------------------|----------|----------------------------------|
|            |      | Log           | gin               |                                    |          |                                  |
|            |      | W             | ebTrac Login      |                                    |          |                                  |
|            |      | Us            | ername *          |                                    |          |                                  |
|            |      | L             |                   |                                    |          |                                  |
|            |      | Pa            | ssword *          |                                    |          |                                  |
|            |      |               |                   | Lonio                              |          |                                  |
|            |      |               |                   | Cugni                              |          |                                  |
|            |      |               |                   | Forgot Username?                   |          |                                  |
|            |      |               |                   |                                    |          |                                  |
|            |      |               | $\mathbf{C}$      | Don't have an account? Sign Up Now |          |                                  |
|            |      |               |                   |                                    |          |                                  |

3. Complete all required fields in the form with the parent/guardian information as the primary account person info.

\*NOTE\* Before you click save, it's important to add all additional account members that you plan on registering for swim lessons. This means you need to add EACH kids' information, so they are account members BEFORE you go through the registration process. To do so, click the "Add New Member" button at the bottom of the form and complete the information for each person/child you need to add.

| add as many additional acc                     | our members as needed, once complete, and are save solution to complete your account set up. |
|------------------------------------------------|----------------------------------------------------------------------------------------------|
| <ul> <li>Additional Account Members</li> </ul> |                                                                                              |
|                                                |                                                                                              |
| I'm not a robot                                | CAPTCHA<br>CAPTCHA                                                                           |
|                                                |                                                                                              |

| REMEMBER: Spouse<br>not allow you to add<br>add as many addition | , children, parents, friends, etc.<br>additional members while addir<br>al account members as needed | need to be listed in your account in<br>ng items to your cart, so we recomm<br>J. Once Complete, click the "save" bu | order to add them to program registrations or equipme<br>end you add them now by clicking the blue "Add New M<br>tton to complete your account set up. | nt rentals. The system will<br>ember" button below to |
|------------------------------------------------------------------|----------------------------------------------------------------------------------------------------|----------------------------------------------------------------------------------------------------|----------------------------------------------------------------------------------------------------|-------------------------------------------------------|
| <ul> <li>Additional Account Mem</li> </ul>                       | pers                                                                                                 |                                                                                                    |                                                                                                    |                                                       |
|                                                                  |                                                                                                    |                                                                                                    |                                                                                                    |                                                       |
| First Name *                                                     |                                                                                                    | Last Name *                                                                                                    | Birthday *                                                                                                    | Ē                                                     |
| School Grade                                                     |                                                                                                    | Email #1                                                                                                    | Remove New Member                                                                                                    |                                                       |
| 0.00                                                             |                                                                                                    |                                                                                                    |                                                                                                    |                                                       |
|                                                                  |                                                                                                    |                                                                                                    |                                                                                                    |                                                       |
| I'm not a robot                                                  | reCAPTCHA<br>Privacy - Terma                                                                         |                                                                                                    |                                                                                                    |                                                       |
| Save Cancel Add                                                  | New Member                                                                                           |                                                                                                    |                                                                                                    |                                                       |

4. When you have added all your account members, click save to create your account.

## Step 2: Register for a Program

- 1. Visit the Metroparks swim lessons page at: <u>https://www.metroparks.com/swim-lessons/</u>
- 2. Click on the link for the lesson you are interested in.
- **3.** A screen will appear with a box of information that looks partially cut off. Click the box to expand it and see the full description and list of lesson options for that program. (in the following example screenshots a different program name is shown, but the process is the same.)

| <ul> <li>Park (0)</li> </ul>       | WebTrac Activity Search                                                                                                    |                                        |
|------------------------------------|----------------------------------------------------------------------------------------------------|----------------------------------------|
| Filter                             | Search Results                                                                                                    | Showing results 1-5 of                 |
| Lake St. Clair Metropark           | Display Option: Detail 🗸                                                                                                    | _                                      |
| Wolcott Mill Metropar              | Homeschool Nature Club - 115-1-1602                                                                                                    |                                        |
| Lake Erie Metropark                | Homeschool Nature Club is a monthly drop off program geared towards homeschool children ages 8 - 12 years old. The third Thursday of eac | h month we will covern different topic |
| Select All Clear Selection         | nn a saoan, ins, ini dan anna, an aonaine anna a' guerra a a a appenner you e nan saoning. Caose a anna a anna<br>Prections              | e programa                             |
| <ul> <li>Keyword Search</li> </ul> |                                                                                                    |                                        |
| 115-1-1602                         |                                                                                                    |                                        |
| Search                             |                                                                                                    |                                        |
| Reset                              |                                                                                                    |                                        |

|                       | Homeschool Nature Club - 115-1-1602                                                                                                    |                                                                                                    |                                                                                                    |                                      |                                                                                                    |                                                                              |                     |
|-----------------------|----------------------------------------------------------------------------------------------------|----------------------------------------------------------------------------------------------------|----------------------------------------------------------------------------------------------------|--------------------------------------|----------------------------------------------------------------------------------------------------|------------------------------------------------------------------------------|---------------------|
| Lake Erie Metropark   | Homeschool Nature Cub is a monthly drop off program geared                                                                                                    | lovards homeschool childr                                                                                                    | eri ages 8 - 12 years old. T                                                                                                    | he shine Thu                         | rsday of each month we                                                                                                    | oill cover a differencia                                                     | 196                 |
| Delhi Metropark 🔹     | with a lesson, hike, fun experiments, and activities. This is a great                                                                                                    | t chance to supplement yo                                                                                                    | ur at home learning! Choo                                                                                                    | ose to attend                        | any or all the programs                                                                                                    |                                                                              |                     |
| a All Clear Selection | January 18 - Homesthool Nature Club: Animal Tracking                                                                                                    |                                                                                                    |                                                                                                    |                                      |                                                                                                    |                                                                              |                     |
| and can be used       | February 15 - Homeschool Nature Club: I Like Turtles                                                                                                    |                                                                                                    |                                                                                                    |                                      |                                                                                                    |                                                                              |                     |
|                       | March 21 - Homeschool Nature Out: Venal Ponds                                                                                                    |                                                                                                    |                                                                                                    |                                      |                                                                                                    |                                                                              |                     |
|                       | April 18 - Horneschool Nature Cuts All About Brits                                                                                                    |                                                                                                    |                                                                                                    |                                      |                                                                                                    |                                                                              |                     |
| keyword search        | Sectorbar 15 - Homersheel Kin on The Microsoftee                                                                                                    |                                                                                                    |                                                                                                    |                                      |                                                                                                    |                                                                              |                     |
| 1.1.1603              | Perchan 17 - Manual Anna Puller Color Infrared                                                                                                    |                                                                                                    |                                                                                                    |                                      |                                                                                                    |                                                                              |                     |
| P 1-1952              | November 21 - Honeschool Nature Club: Animal Adaptations                                                                                                    |                                                                                                    |                                                                                                    |                                      |                                                                                                    |                                                                              |                     |
|                       | December 19 - Homeschool Nature Cubi Nature Art.                                                                                                    |                                                                                                    |                                                                                                    |                                      |                                                                                                    |                                                                              |                     |
|                       |                                                                                                    |                                                                                                    |                                                                                                    |                                      |                                                                                                    |                                                                              |                     |
| Search                | What to Expect:                                                                                                    |                                                                                                    |                                                                                                    |                                      |                                                                                                    |                                                                              |                     |
|                       | This program starts indoors, ends outside. About 1 hour of the p                                                                                                    | rogram time will be spent i                                                                                                    | outside. Expect to walk ab                                                                                                    | out 1 mile. T                        | he planned path surface                                                                                                    | is dirt, gravel grass or                                                     | 07                  |
| Reset                 | trail into the woods, frequently rolling or slightly hilly and include                                                                                                    | is some bridges and board                                                                                                    | walks. No prior experience                                                                                                    | e is necessar                        | 7-                                                                                                    |                                                                              |                     |
|                       |                                                                                                    |                                                                                                    |                                                                                                    |                                      |                                                                                                    |                                                                              |                     |
|                       | Ages: Children 9-12                                                                                                    |                                                                                                    |                                                                                                    |                                      |                                                                                                    |                                                                              |                     |
|                       | Time: 12:30 p.m. + 2:30 p.m.                                                                                                    |                                                                                                    |                                                                                                    |                                      |                                                                                                    |                                                                              |                     |
|                       | Cost: \$10 per child                                                                                                    |                                                                                                    |                                                                                                    |                                      |                                                                                                    |                                                                              |                     |
|                       | Location: molen springs webspark, trainformental bacovery ce                                                                                                    | - 10 C                                                                                                    |                                                                                                    |                                      |                                                                                                    |                                                                              |                     |
|                       | Pre-restoration is required by 3 p.m. the day before the primeter                                                                                                    |                                                                                                    |                                                                                                    |                                      |                                                                                                    |                                                                              |                     |
|                       | consideration in other an electron and record and holder                                                                                                    |                                                                                                    |                                                                                                    |                                      |                                                                                                    |                                                                              |                     |
|                       |                                                                                                    |                                                                                                    |                                                                                                    |                                      |                                                                                                    |                                                                              |                     |
|                       | Pre-register online by checking the box of the program you would                                                                                                    | d like to attend. A "Selected                                                                                                    | thems' window will appe                                                                                                    | er at the box                        | tim of your screen. Cid                                                                                                    | is on the "Add to Cart" b                                                    | utton               |
|                       | Pre-register online by checking the box of the program you woul<br>to add program to your cart. You can also call for guestions or hy                                                                                                    | d like to attand. A "Selecter<br>op with registration at (24)                                                                                                    | 1 hems' window will appen<br>0 625-7280.                                                                                              | er at the box                        | tom of your soreen. Gid                                                                                                    | k on the "Add to Cart" b                                                     | week -              |
|                       | Prevegister online by checking the box of the program you woul<br>to add program to your cart. You can also call for questions or hy<br>5 Sections                                                                                                    | d like to attend. A "Selected<br>op with registration at (24)                                                                                                    | t hems" window will appe<br>0 625-7280.                                                                                               | ar at the bot                        | tim of your screen. Old                                                                                                    | k on the "Add to Cert" b                                                     | utter               |
|                       | Pre-register online by checking the box of the program you woul<br>to add program to your cart. You can also call for questions or h<br>5 Sections<br>Program Name                                                                                                    | d like to attend. A "Selecter<br>Ip with registration at (24)<br>Dates                                                                                                    | 1 hems" window will appe<br>0 625-7280.<br>Temes                                                                                      | er at the bot<br>Days                | tom of your screen. Gid<br>Park                                                                                              | i on the "Add to Cart" b<br>Availability                                     | lumon               |
|                       | Pre-register order by checking the loss of the program you would<br>be add programs your cart. You can also call for questions on his<br>5 Sections<br>Program Name<br>Homescheel Nature Cult Sun Run - 516 - 12.30pm                                                                                                    | d like to amend. A "Selecter<br>op with registration at (24)<br>Dates<br>05/16/2024<br>05/16/2024                                                                                                    | 1 hemd" window will appe<br>0 625-7280.<br>Times<br>12:30 pm<br>- 2:30 pm                                                             | or at the bos<br>Days<br>Th          | nom of your screen. Cid<br>Perk<br>Indian Springs<br>Metropark                                                               | Availability                                                                 | umen<br>I           |
|                       | Pre-register ville by checking the box of the unspanning us wait<br>to add program up our cars. You can also call for questions or to<br>Sections Program Name Homeshate Name Calls for Run - 5116 - 1230pm Homeshate Name Calls for Run - 5116 - 1230pm Homeshate Name Calls Hompless - 5119 - 1230pm                                                                                                    | d like to amend. A "Selected<br>to with registration at (24)<br>Dates<br>05/16/2024<br>05/16/2024<br>05/16/2024                                                                                                    | 1 tems" window will appe<br>0 625-7210.<br>Tenes<br>12:30 pm<br>-2:30 pm<br>-2:30 pm<br>-2:30 pm                                      | or at the box<br>Days<br>Th<br>Th    | Park<br>Matogark<br>Indian Springs<br>Matogark<br>Indian Springs<br>Matogark                                                 | Aveilability<br>Aveilability<br>O Aveilable<br>O Aveilable                   | umor<br>I<br>I      |
|                       | Perseguer similar by the bild grade of the too of the argam system site of the set of the persent system system site of the set of the set of t | d like to attantil. A "Selecte<br>dp with registration at (24)<br>Detes<br>05/16/2024<br>05/15/2024<br>08/15/2024<br>08/15/2024<br>10/17/2024                                                                                   | 1 tems" window will appen<br>0 625-7030.<br>Tenes<br>12:30 pm<br>-2:30 pm<br>12:33 pm<br>-2:33 pm<br>-2:30 pm<br>-2:30 pm<br>-2:30 pm | Days<br>Days<br>Th<br>Th<br>Th       | Park<br>Park<br>Indian Springs<br>Mitropark<br>Indian Springs<br>Metropark<br>Metropark                                      | Aveilability<br>Aveilability<br>Ø Aveilabile<br>Ø Aveilabile<br>Ø Aveilabile | umon<br>I<br>I<br>I |
|                       | Perseguer simble globability table to of the argam sylvewall stable property sources. The can make all the researches on th Sections Program Name Provemball Name Cable San Kun - 514 - 1230pm Provemball Name Cable San Kun - 514 - 1230pm Provemball Name Cable San Kun - 517 - 1230pm Provemball Name Cable Cable Name - 507 - 1230pm Provemball Name Cable Cable Name - 507 - 1230pm Provemball Name Cable Cable Name - 507 - 1230pm Provemball Name Cable Cable Name - 507 - 1230pm Provemball Name Cable Cable Name - 507 - 1230pm Provemball Name Cable Cable Name - 507 - 1230pm Provemball Name Cable Cable Name - 507 - 1230pm Provemball Name Cable Cable Name - 507 - 1230pm Provemball Name Cable Cable Name - 507 - 1230pm Provemball Name Cable Name - 507 - 1230pm Provemball Name Cable San Name - 507 - 1230pm Provemball Name Cable San Name - 507 - 507 Provemball Name - 507 Provemball Name - 507 Provemb  | d Sile to attend. A "Selecte<br>to with registration at (24)<br>Dates<br>05/16/2024<br>05/16/2024<br>05/16/2024<br>05/16/2024<br>05/16/2024<br>05/16/2024<br>05/16/2024<br>05/16/2024<br>05/16/2024<br>05/16/2024<br>05/16/2024 | 1 hems" window will appen<br>0 625-7210.                                                                                              | Days<br>Days<br>Th<br>Th<br>Th<br>Th | nen of your screen. Old<br>Perk<br>Indian Springs<br>Indian Springs<br>Merropark<br>Merropark<br>Indian Springs<br>Merropark | Lon the "Add to Card" of<br>Availability                                     |                     |

**4.** Click the checkbox next to the lesson option from the list you would like to register someone in your account for, and a pop up box will appear at the bottom of your screen asking you to add to cart. In Mobile you will have to click to expand this pop up to see the add to cart button. Click the button to add to your cart.

| Wolcott Mill Metropar                                                                                                    | the second section of the state states                                                                                                    |                                                                                                    |                                         |                |                             |                               |       |  |  |  |
|----------------------------------------------------------------------------------------------------|----------------------------------------------------------------------------------------------------|----------------------------------------------------------------------------------------------------|-----------------------------------------|----------------|-----------------------------|-------------------------------|-------|--|--|--|
|                                                                                                    | Homeschool Nature Club - 115-1-1602                                                                                                    |                                                                                                    |                                         |                |                             |                               |       |  |  |  |
| Lake Erie Metropark                                                                                                    | Homeschool Nature Club is a monthly drop off program geared towards homeschool children ages 8 - 12 years old. The third Thursday of each month we will cover a different topic |                                                                                                    |                                         |                |                             |                               | spic  |  |  |  |
| Delhi Metropark 🔹                                                                                                    | with a lesson, hile, fun experiments, and activities. This is a great chance to supplement your at-home learning! Choose to attend any or all the programs.                     |                                                                                                    |                                         |                |                             |                               |       |  |  |  |
| Select All Clear Selection                                                                                                    | January 18 – Homeschool Nature Club: Animal Tracking                                                                                                    |                                                                                                    |                                         |                |                             |                               |       |  |  |  |
|                                                                                                    | Pedruary 15 - Homeschool Nature Club: I Like Turtles                                                                                                    |                                                                                                    |                                         |                |                             |                               |       |  |  |  |
|                                                                                                    | March 21 - Homeschool Nature Club: Vernal Ponds                                                                                                    |                                                                                                    |                                         |                |                             |                               |       |  |  |  |
|                                                                                                    | April 18 - Homeschool Nature Club: All About Birds                                                                                                    |                                                                                                    |                                         |                |                             |                               |       |  |  |  |
| <ul> <li>Keyword Search</li> </ul>                                                                                                    | Secretible: 10 - Homeschool Nature Club: Sun Pun                                                                                                    |                                                                                                    |                                         |                |                             |                               |       |  |  |  |
| 115 1 1602                                                                                                    | September 17 - Homeschool Nature Cub: Honeybees                                                                                                    |                                                                                                    |                                         |                |                             |                               |       |  |  |  |
| 115-1-1002                                                                                                    | No online 21 Kennedon Altor Color Colors in Natore                                                                                                    |                                                                                                    |                                         |                |                             |                               |       |  |  |  |
|                                                                                                    | Persenter 10 - Homeschool Nature Cub. Animal Adaptations                                                                                                    |                                                                                                    |                                         |                |                             |                               |       |  |  |  |
|                                                                                                    | December 19 - Homeschool Nature Clob, Nature Ars                                                                                                    |                                                                                                    |                                         |                |                             |                               |       |  |  |  |
| Search                                                                                                    | What to Expert                                                                                                    |                                                                                                    |                                         |                |                             |                               |       |  |  |  |
| 200010.000                                                                                                    | This operant starts indoors ands outside About 1 hour of the op                                                                                                    | aram time will be spent of                                                                                                    | nomide Expert to walk a                 | hour 1 mile T  | he planned nath surface     | is dire aroual arous or       | -#    |  |  |  |
| Based                                                                                                    | trail into the woods frequency colling or slightly billy and includes                                                                                                    | Ins program starts indoors, enas outside. Hour is nour of the program time will be spent outside. Expect to welk about 1 mile. The planned path sufface is dirt, gravel grass or off<br>the law used. Known each will be an include and include some hundres and handwalfer. No welk about 1 mile. The planned path sufface is dirt, gravel grass or off |                                         |                |                             |                               |       |  |  |  |
| Reset                                                                                                    |                                                                                                    |                                                                                                    |                                         |                | <i>.</i>                    |                               |       |  |  |  |
|                                                                                                    | Ages: Children 8-12                                                                                                    |                                                                                                    |                                         |                |                             |                               |       |  |  |  |
|                                                                                                    | Time: 12:30 p.m 2:30 p.m.                                                                                                    |                                                                                                    |                                         |                |                             |                               |       |  |  |  |
|                                                                                                    | Court 10 per child                                                                                                    |                                                                                                    |                                         |                |                             |                               |       |  |  |  |
|                                                                                                    | Location: Indian Springs Metropark, Environmental Discovery Cen                                                                                                    | er.                                                                                                    |                                         |                |                             |                               |       |  |  |  |
|                                                                                                    |                                                                                                    |                                                                                                    |                                         |                |                             |                               |       |  |  |  |
|                                                                                                    | Pre-registration is required by 4 p.m. the day before the program.                                                                                                    |                                                                                                    |                                         |                |                             |                               |       |  |  |  |
|                                                                                                    |                                                                                                    |                                                                                                    |                                         |                |                             |                               |       |  |  |  |
|                                                                                                    | Pre-register online by checking the box of the program you would<br>to add program to your cart. You can also call for questions or hel                                         | like to attend. A "Selected<br>with registration at (248                                                                                                    | 5 Items" window will app<br>0 625-7280. | ear at the bot | tom of your screen. Clic    | k on the "Add to Cart" b      | utton |  |  |  |
|                                                                                                    | 5 Sections                                                                                                    |                                                                                                    |                                         |                |                             |                               |       |  |  |  |
| Remove                                                                                                    | From Selection List                                                                                                    | Dates                                                                                                    | Times                                   | Davs           | Park                        | Availability                  |       |  |  |  |
|                                                                                                    |                                                                                                    |                                                                                                    |                                         |                |                             |                               |       |  |  |  |
|                                                                                                    | Homeschool Nature Club: Sun Fun - 5/16 - 12:30pm                                                                                                    | 05/16/2024                                                                                                    | 12:30 pm                                | Th             | Indian Springs              | O Available                   |       |  |  |  |
|                                                                                                    |                                                                                                    | -05/10/2024                                                                                                    | - 2:30 pm                               |                | Metropark                   |                               |       |  |  |  |
|                                                                                                    | Hamman Annual Manuar Chate Manual Annual 2018, 12:20 ann                                                                                                    | 09/19/2024                                                                                                    | 12:30 pm                                | 74             | Indian Springs              | C Austable                    | :     |  |  |  |
|                                                                                                    | Homeschool Nature Club: Honeybees - W 19 - 12:30pm                                                                                                    | -09/19/2024                                                                                                    | - 2:30 pm                               | in .           | Metropark                   | <ul> <li>Available</li> </ul> | •     |  |  |  |
|                                                                                                    | Homeschool Neture Club: Honeybees - 9/19 - 12:30pm                                                                                                    | 09/19/2024<br>-09/19/2024                                                                                                    | 12:30 pm<br>+ 2:30 pm                   | Th             | Indian Springs<br>Metropark | O Available                   | 1     |  |  |  |
| Selected Items                                                                                                    |                                                                                                    |                                                                                                    |                                         |                |                             |                               |       |  |  |  |
| and the second second sec |                                                                                                    |                                                                                                    |                                         |                |                             |                               |       |  |  |  |
| - service Relling                                                                                                    |                                                                                                    |                                                                                                    |                                         |                |                             |                               |       |  |  |  |
| Homeschool Nature Club: Sun                                                                                                    | Fun - 5/16 - 12:30pm (115-1-1602-2405)                                                                                                    |                                                                                                    |                                         |                |                             |                               |       |  |  |  |
| Homeschool Nature Club: Sun                                                                                                    | Fun - 5/16 - 12:30pm (115-1-1602-2405)                                                                                                    |                                                                                                    |                                         |                |                             |                               |       |  |  |  |

- 5. You will be asked to login to your account in order to add it to your cart. Login or create an account if you have not already done so.
- 6. You will have the option to select one or multiple account members from a list and add them to your registration. You will only see names for people you have added to your account previously AND fit the age requirements of the program. Select the check box for who you want to add and click continue.
  \*NOTE: it's important to have all children you will want to register into lessons already added into your account PRIOR to this step. You will NOT be able to add additional account members from this screen.

| METROPARKS        | HOME          | BUY ANNUAL PASS           | EVENT CALENDAR | METROPARKS TRAIL CHALLENGE | CHECKOUT | DANIELLE<br>♣ MAUTER #10 ▼ |  |
|-------------------|---------------|---------------------------|----------------|----------------------------|----------|----------------------------|--|
| Family Membe      | r Select      | ion                       |                |                            |          |                            |  |
| Brody             |               |                           |                |                            |          |                            |  |
| Homeschool Nature | e Club: Sun F | un - 5/16 - 12:30pm (115- | 1-1602-2405)   |                            |          |                            |  |
| Continue          | 21            |                           |                |                            |          |                            |  |
|                   |               |                           |                |                            |          |                            |  |
|                   |               |                           |                |                            |          |                            |  |
|                   |               |                           |                |                            |          |                            |  |

- 7. Complete the registration questions and sign waivers and the registration(s) will be added to your cart.
- 8. Click "Proceed to Checkout" and complete the process.
- 9. Check your email for your receipt.